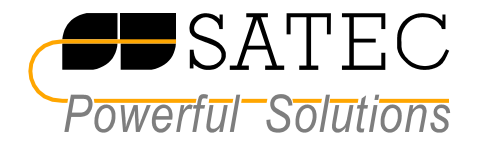

# PM296/RPM096 POWER QUALITY ANALYZERS

Application Note: DNP3-2000 Setup Using PAS V 1.2.5 -Report by Exception

BB0127 Rev. A1

# **Table of Contents**

| 3        |
|----------|
| 4        |
| 5        |
| 6        |
| 7        |
| 7<br>8   |
| 9        |
| 11<br>15 |
| 19       |
| 19<br>22 |
|          |

# Introduction

This document describes a DNP3-2000 serial communications session for transferring data between a master computer station and the PM296/RM096 Powermeters (Version 2.25/2.35 or later). PC master functionality, supported by the PAS V1.2.5 software, is illustrated by print screen pictures of the main menu window and appropriate dialog boxes. The document provides all necessary information for Report by Exception programming and explains the Communication Test dialog options for checking DNP events saving. A special connection between relay contacts and status inputs is used to demonstrate state-change events (digital inputs, relay status). Contents of the response to the Class 0 polling request may be defined in two different ways, also described in this document.

# **Configuration Tools**

Pas V 1.2.5 communicates with the PM296/RPM096 via PC COM1 and the SATEC RS-232 Communication Converter. Use the Tools -> Configuration option of the main menu to set configuration parameters:

| Configuration Instrument Setup Connection                       | ×                         |
|-----------------------------------------------------------------|---------------------------|
| Site: PM_296                                                    | Model: PM296              |
| Communication                                                   | Instrument Options        |
| <ul> <li>Serial Port / Modern Site</li> <li>USB Port</li> </ul> | Voltage Input: 690V       |
| C Internet Site                                                 | CT Secondary: SA          |
| Address: 1                                                      | I4 CT Secondary: 5A 💌     |
| Sampling Rate: 1 🗧                                              | Current Overrange: 120%   |
|                                                                 | Analog Output: NONE       |
| Comment:                                                        | Analog Expander: NONE 👻   |
|                                                                 | Memory Module: NONE Sites |
|                                                                 | OK Cancel Apply Help      |

In the Instrument Setup tab, set the instrument model and site. Click on the Connection tab - the following dialog appears:

| figuration                |                           |          |        |
|---------------------------|---------------------------|----------|--------|
| strument Setup Connection |                           |          |        |
| Internet                  |                           |          |        |
| O Domain Name:            |                           |          |        |
|                           |                           |          |        |
| IP Address                | Wait for answer: 30 💌 [se |          |        |
| 0.0.0.0                   | Betries [ 15 ]: 1 🐥       |          |        |
| Host Patr 1               |                           |          |        |
|                           | Protocol: SATEL ASUI      |          |        |
| Serial Port / Modem       |                           |          |        |
|                           |                           |          |        |
| Device: COM1              | ✓ Configure               | Protocol | Remote |
| Device: COM1              |                           | Protocol | Remote |

Click on the Protocol button to open the Protocol Setup:

| Protocol Setup                 | × |
|--------------------------------|---|
|                                |   |
| Response Time-out: 2000 📑 [ms] |   |
| Break Time-out: 100 📩 [ms]     |   |
| <u>R</u> etries [ 15 ]: 1      |   |
| Protocol: DNP3-2000            |   |
|                                |   |
| OK Cancel                      |   |

Click on the Configure button to open a Serial Port Setup:

| Serial Port Setup   | × |
|---------------------|---|
|                     |   |
| Baud Rate: 19200    |   |
| Data Bits: 8        |   |
| Stop Bits: 1        |   |
| Parity: No Parity 💌 |   |
|                     |   |
| OK Cancel           |   |

Choose or edit parameters to set correct values and click on OK.

## **On-line Switch**

Choose the Monitor -> On-line option or Press the On-line button of the PAS V1.2.5 main window Tools bar:

| 🧓 P          | AS V         | 1.2.5.0                   | 03 BETA         | - [G:\ | PROJECTS            |               | 1]             |              |   |
|--------------|--------------|---------------------------|-----------------|--------|---------------------|---------------|----------------|--------------|---|
| <u>F</u> ile | <u>E</u> dit | $\underline{\forall} iew$ | <u>M</u> onitor | Logs   | Meter <u>S</u> etup | <u>T</u> ools | <u>W</u> indow | <u>H</u> elp |   |
| 12           |              | X 8                       | à 🖬 (           | 5   e  | 9   F   PW          | 1_296         |                |              | - |

The On-line program status is indicated by the highlighted On-line button of the main window Tools bar:

| E P          | AS V         | 1.2.5.0 | )З ВЕТА         | - [G:\ | PROJECTS            | \pas_v1]      |
|--------------|--------------|---------|-----------------|--------|---------------------|---------------|
| <u>F</u> ile | <u>E</u> dit | ⊻iew    | <u>M</u> onitor | Logs   | Meter <u>S</u> etup | <u>T</u> ools |
| 6            |              | X 6     | a 🖬             | 🗐 🙀    | 9 F   P             | M_296         |

# **Protocol Setup**

Choose the Meter Setup -> Protocol Setup option of the main window menu. After a communications delay the following dialog box appears:

| umber of BI to generate events 0<br>inary Input Object Sin |           |          | Scaling                 | Off              |
|------------------------------------------------------------|-----------|----------|-------------------------|------------------|
| inary Input Object Sin                                     |           |          |                         |                  |
|                                                            | gle-bit   | -        | SBO Timeout             | 10               |
| inary Input Change Event Object Vit                        | h Time    | -        | Time Sync Period        | 86400            |
| L. L. L. L. L. L. L. L. L. L. L. L. L. L                   |           |          | Multi Fragment Interval | 50               |
| Analog Inputs (AI)                                         |           |          | ,                       |                  |
| umber of AI to generate events 32                          |           | <b>•</b> |                         |                  |
| nalog Input Object 16-                                     | bit -Flag | -        |                         |                  |
| nalog Input Change Event Object 16-                        | bit -Time | -        |                         |                  |
| rozen Analog Input Object N/#                              |           |          |                         | <u>O</u> pen     |
| rozen Analog Change Event Object N/A                       | •         |          |                         | S <u>a</u> ve as |
| Binary Counters (BC)                                       |           |          |                         | <u>D</u> efault  |
| umber of BC to generate events 0                           |           |          | -                       | -                |
| inary Counters Object 16-                                  | bit -Flag | -        |                         | Print            |
| inary Counters Change Event Object 16-                     | bit -Time | -        |                         | <u>S</u> end     |
|                                                            |           |          |                         |                  |
| rozen Binary Counters Object 16-                           | bit -Flag | <b>T</b> |                         | Description      |

This dialog box contains four pages:

- 1. DNP Options Setup
- 2. DNP Events Setpoints
   3. DNP Class 0 Group Assignment
- 4. DNP Class 0 Point Assignment

These pages are used to program an integrity polling of the DNP static and events data (DNP Class 0 - 3 polling).

### **DNP Option Setup**

The first page of the DNP Protocol Setup contains the DNP General Options and full definition of the DNP objects (Object : Variation) and number of the DNP points which can generate DNP events. Note that the sum of these points is less or equal to 32.

# **DNP Points To Generate Events**

The default setting defines 32 Analog Input points which can generate DNP events, therefore Binary Input points or Binary Counter points cannot be included as objects that generate DNP events. To define these objects to generate events you must choose fewer Analog Input objects. For example: suppose you want to define three voltage parameters and three current parameters from the Input Data Parameters table (see Communications Guide, Table 3-1) as 6 Analog Input points which generate events. Set the number of AI points to generate events to 6:

| Analog Inputs (Al)                |      |
|-----------------------------------|------|
| Number of AI to generate events   | 32 💌 |
| Analog Input Object               | 4    |
| Analog Input Change Event Object  | 5    |
| Frozen Analog Input Object        | 7    |
| Frozen Analog Change Event Object | 8    |
|                                   | 9 🗾  |

Now the appropriate value of the Number of Binary Input points to generate events can be set:

| Binary Inputs (BI)                |                  |
|-----------------------------------|------------------|
| Number of BI to generate events   | 0 🔻              |
| Binary Input Object               | 0                |
| Binary Input Change Event Object  |                  |
|                                   | 2                |
| Analog Inputs (Al)                | 3                |
| Number of Al to generate events   | 5 💌              |
| Analog Input Object               | 16-bit -Flag 🛛 🔻 |
| Analog Input Change Event Object  | 16-bit -Time 💌   |
| Frozen Analog Input Object        | N/A              |
| Frozen Analog Change Event Object | N/A              |

To demonstrate the Report by Exception DNP mode, besides the number of the AI and BI points, the Binary Input Change Event Object With Time, and 32-bit Analog Input Change Event Object With Time were selected. These definitions appear as follows:

| Binary Inputs (BI)                |                  |
|-----------------------------------|------------------|
| Number of BI to generate events   | 4 💌              |
| Binary Input Object               | Single-bit 🛛 💌   |
| Binary Input Change Event Object  | vVith Time 🗨     |
|                                   |                  |
| Analog Inputs (Al)                |                  |
| Number of Al to generate events   | 6 💌              |
| Analog Input Object               | 16-bit -Flag 🛛 💌 |
| Analog Input Change Event Object  | 32-bit +Time 🖉 💌 |
| Frozen Analog Input Object        | N/A              |
| Frozen Analog Change Event Object | N/A              |

Click the Send button on the DNP Option Setup (see previous page) to write a new setup to the instrument. In this example, 4 Binary Input points and 6 Analog input points were selected to generate an event.

# **Scaling Analog Input Objects**

With the Analog-Input objects, any of variations 1 through 4 (32-bit, 16-bit, 32-bit without flag, 16-bit without flag Analog Input) can be used. Variations 1 or 3 should be used to read a full-range value without a possible over-range error when no scaling is used to accommodate the value to the requested object size.

When over-range occurs, a positive value is reported as 32767 and a negative value as -32768, with the over-range bit being set to 1 in the flag octet if a variation 2 is requested. To avoid over-range errors when a variation 2 or 4 is required, a liner scaling may be used to scale 32-bit analog readings to 16-bit Analog Input objects. By default, scaling is disabled:

| DNP General Options     |         |  |  |  |
|-------------------------|---------|--|--|--|
| Scaling                 | Off 🗾 👻 |  |  |  |
| SBO Timeout             | 10      |  |  |  |
| Time Sync Period        | 86400   |  |  |  |
| Multi Fragment Interval | 50      |  |  |  |

The 'Time Synch Period' is in seconds (86400 seconds = 1 day).

Switch Scaling option to On to enable scaling mechanism. Click the Send button on the DNP Option Setup to write a new setup to the instrument.

When scaling is enabled, <u>either analog input requested with variation 2 or 4</u> will be scaled to the range of -32768 to 32767 for bi-directional parameters (such as power and power factor), and to the range of 0 to 32767 for single-ended positive parameters (voltage, current, frequency, etc.). To get a true reading, the reverse conversion should be done using the following formula:  $Y = ((X - DNP_LO) \times (HI - LO)) / (DNP_HI - DNP_LO) + LO$ where:

| Y      | - | the true reading in engineering units                                                                |
|--------|---|----------------------------------------------------------------------------------------------------|
|        | - | the data low and high scales in ongineering units (specified for each                                |
| LO, HI | - | Analog-Input point, see Section 3)                                                                   |
| DNP_LO | - | DNP low conversion scale: DNP_LO = -32768 for a point with a negative LO scale                       |
| DNP HI | - | DNP_LO = 0 for a point with a zero or positive LO scale<br>DNP high conversion scale: DNP_HI = 32767 |
| _      |   |                                                                                                    |

#### EXAMPLE

Suppose you have read a value of 201 for Analog Input point# 3 that contains a current reading. If your instrument has CT primary current 5000 A, then the current high scale is  $HI = 2.0 \times 5000 = 10000$ , and in accordance with the above formula, the current reading in engineering units will be as follows:

 $(201 - 0) \times (10000 - 0)/(32767 - 0) + 0 = 61.34A$ 

# **DNP Events Setpoint**

The DNP Event Setpoints were set to default value: Dead band set to 0, Event – disable, and so on - automatically, after saving the DNP Option Setup. To check and/or edit these Setpoints use the DNP Event Setpoints page of the Protocol Setup PM296 dialog box:

| Analog Inputs (AI) 🔓 🚊 Binary Inputs (BI) 👍 🚔 Binary Counters (BC) 🕕 🚆        |               |     |            |           |   |           |   |              |    |     |           |             |    |
|-------------------------------------------------------------------------------|---------------|-----|------------|-----------|---|-----------|---|--------------|----|-----|-----------|-------------|----|
| DNP Event Setpoints                                                           |               |     |            |           |   |           |   | Ŀ            |    |     |           |             |    |
| No.                                                                           | Obj<br>(No.). | Ext | DNP<br>No. | Group     |   | Parameter |   | Dead<br>Band | Εv | Frz | Ev<br>Frz | Ev<br>Class |    |
| 1                                                                             | Al#0          |     | 0          | AVR PHASE | - | V1        | • | 0            |    |     |           | #1 🔻        | 1  |
| 2                                                                             | Al#1          |     | 1          | AVR PHASE | • | V2        | - | 0            |    |     |           | #1 🔻        | 1  |
| 3                                                                             | Al#2          |     | 2          | AVR PHASE | - | V3        | - | 0            |    |     |           | #1 🔻        | J. |
| 4                                                                             | Al#3          |     | 3          | AVR PHASE | • | 11        | - | 0            |    |     |           | #1 🔻        | 1  |
| 5                                                                             | Al#4          |     | 4          | AVR PHASE | - | 12        | - | 0            |    |     |           | #1 🔻        | 1  |
| 6                                                                             | Al#5          |     | 5          | AVR PHASE | - | 13        | - | 0            |    |     |           | #1 🔻        | 1  |
| 7                                                                             | BI#0          |     | 16         | STAT INPS | • | DI1       | • | 0            |    |     |           | #1 🔻        | 1  |
| 8                                                                             | BI#1          |     | 17         | STAT INPS | - | DI2       | - | 0            |    |     |           | #1 🔻        | 1  |
| 9                                                                             | BI#2          |     | 18         | STAT INPS | • | DI3       | • | 0            |    |     |           | #1 🔻        | 1  |
| 10                                                                            | BI#3          |     | 19         | STAT INPS | • | DI4       | • | 0            |    |     |           | #1 🔻        | -  |
| 11                                                                            | NONE          |     | NONE       | NONE      |   | NONE      |   | 0            |    |     |           | NONE        | 1  |
| 12                                                                            | NONE          |     | NONE       | NONE      |   | NONE      |   | 0            |    |     |           | NONE        | 1  |
| 13                                                                            | NONE          |     | NONE       | NONE      |   | NONE      |   | 0            |    |     |           | NONE        |    |
| 14                                                                            | NONE          |     | NONE       | NONE      |   | NONE      |   | 0            |    |     |           | NONE        | 1. |
| Open         Save as         Olear         Print         Send         Receive |               |     |            |           |   |           |   |              |    |     |           |             |    |

The PM296/RPM096 DNP Communication Guide defines 12 Status Input points # 16-27 and 6 Relay Status point # 0-5. Replace points number 18 and 19 with points number 0 and 1 by selecting the Relays option from the appropriate list box:

| 9  | BI#2 | 18   | STAT INPS 🔹 | STATUS INP #3     | 0 |
|----|------|------|-------------|-------------------|---|
| 10 | BI#3 | 19   | STAT INPS   | STATUS INP #4 💿 💌 | 0 |
| 11 | NONE | NONE | RELAYS      | NONE              | 0 |

Do the same for point # 19 and choose the appropriate relay number from the Relay list box. Assign all Analog Input Change Events to event Class 2, enable events and set dead band to value 1 (this value ensures an event generation for our test). The dialog box appears as follows:

| otoc<br>DNP                                                                 | o <mark>l Setur</mark><br>Options 9 | o - PN<br>Setup | 4_296<br>DNP E | vent Setpoints ] [ | NP    | Class 0 Group Assignm | nen | t DNP C      | lass (     | ) Poin | t Assig   | gnme       | nt  | × |
|-----------------------------------------------------------------------------|-------------------------------------|-----------------|----------------|--------------------|-------|-----------------------|-----|--------------|------------|--------|-----------|------------|-----|---|
| Analog Inputs (AI) 6 🚍 Binary Inputs (BI) 4 🚍 Binary Counters (BC) 0 🚍      |                                     |                 |                |                    |       |                       |     |              |            |        |           |            |     |   |
|                                                                             |                                     |                 |                | C                  | INP B | vent Setpoints        |     |              |            |        |           |            |     |   |
| No.                                                                         | Obj<br>(No.).                       | Ext             | DNP<br>No.     | Group              |       | Parameter             |     | Dead<br>Band | Εv         | Frz    | Ev<br>Frz | E\<br>Clas | s   |   |
| 1                                                                           | Al#0                                |                 | 0              | AVR PHASE          | -     | V1 ·                  | •   | 1            |            |        |           | #2         | •   |   |
| 2                                                                           | Al#1                                |                 | 1              | AVR PHASE          | -     | V2 ·                  | •   | 1            |            |        |           | #2         | •   |   |
| 3                                                                           | Al#2                                |                 | 2              | AVR PHASE          | -     | V3 ·                  | •   | 1            |            |        |           | #2         | •   |   |
| 4                                                                           | Al#3                                |                 | 3              | AVR PHASE          | •     | 11                    | •   | 1            |            |        |           | #2         | •   |   |
| 5                                                                           | AI#4                                |                 | 4              | AVR PHASE          | -     | 12                    | •   | 1            |            |        |           | #2         | •   |   |
| 6                                                                           | Al#5                                |                 | 5              | AVR PHASE          | -     | 13                    | •   | 1            |            |        |           | #2         | •   |   |
| 7                                                                           | BI#0                                |                 | 16             | STAT INPS          | -     | DI1 ·                 | •   | 0            |            |        |           | #1         | •   |   |
| 8                                                                           | BI#1                                |                 | 17             | STAT INPS          | -     | DI2                   | •   | 0            |            |        |           | #1         | •   |   |
| 9                                                                           | BI#2                                |                 | 0              | RELAYS             | -     | RO1 ·                 | •   | 0            |            |        |           | #1         | •   |   |
| 10                                                                          | BI#3                                |                 | 1              | RELAYS             | -     | RO2                   | •   | 0            |            |        |           | #1         | •   |   |
| 11                                                                          | NONE                                |                 | NONE           | NONE               |       | NONE                  |     | 0            |            |        |           | NOM        | ΙE  |   |
| 12                                                                          | NONE                                |                 | NONE           | NONE               |       | NONE                  |     | 0            |            |        |           | NOM        | Æ   |   |
| 13                                                                          | NONE                                |                 | NONE           | NONE               |       | NONE                  |     | 0            |            |        |           | NOM        | ΙE  |   |
| 14                                                                          | NONE                                |                 | NONE           | NONE               |       | NONE                  |     | 0            |            |        |           | NOM        | ΙE  | - |
| <u>D</u> pen Save as <u>C</u> lear <u>Print</u> <u>Send</u> <u>R</u> eceive |                                     |                 |                |                    |       |                       |     |              |            |        |           |            |     |   |
|                                                                             |                                     |                 |                |                    | [     | ОК Са                 | and | el           | <u>A</u> r | ply    |           | F          | elp |   |

Click on Send to write the setup to the instrument. Now we have a definition for Analog Input Change Event Object points # 0 - 5, which represent events generated by Analog Input Object points # 0 - 5, and Binary Input Change Event points # 0-3, which represent events generated by the Binary Input Object points #16,17, 0 and 1. Note that any Analog Input point defined in the Communication Guide can be chosen as a point to generate an event. For the purpose of keeping our example simple, only the first 6 points from Table 3-1 were chosen.

# **Communication Test: Analog Input Change Events**

As soon as instrument setup is complete, the PM296/RM096 collects any DNP event, if the absolute value of the difference between the last reported value of the point and its current value exceeds the specified dead band value. Scanning rate for numeric Change Objects is 5 sec.

For state-change Objects an event is generated if the last reported state of the point differs from its current state. Scanning rate for this change is 1 sec.

Note that with a special cable the Relay contacts were connected to the instrument's Status Inputs in order to simulate digital input by the Relay control operation: Latch On, Latch Off, Pulse On and Pulse Off. To inspect the instrument events functionality, the Monitor -> Communication Test option of the main window menu can be used. This option is accessible Off-line only, so you must close the

Protocol Setup-PM296 dialog box and toggle the On-line button of the PAS V1.2.5 main window Tools bar. Now you can use the following menu option:

| Tex PAS V1.2.5.0                       | 3 BETA - [G:\PROJECTS)                                  | vpas_v        | 1]                    |              |   |
|----------------------------------------|---------------------------------------------------------|---------------|-----------------------|--------------|---|
| <u>F</u> ile <u>E</u> dit <u>V</u> iew | <u>Monitor</u> <u>Logs</u> Meter <u>S</u> etup          | <u>T</u> ools | $\underline{W} indow$ | <u>H</u> elp |   |
|                                        | RT Data Monitor<br>RT Waveform Monitor<br>RT MinMax Log | _296          |                       |              | T |
|                                        | RT <u>C</u><br><u>R</u> eset                            |               |                       |              |   |
|                                        | Remote <u>C</u> ontrol                                  |               |                       |              |   |
|                                        | PFC <u>M</u> onitor                                     |               |                       |              |   |
|                                        | <u>D</u> ata Set                                        |               |                       |              |   |
|                                        | <u>O</u> n-line                                         |               |                       |              |   |
|                                        | Ru <u>n</u><br>Continuous<br>Stop                       |               |                       |              |   |
|                                        | Eorward<br>BackWard<br>Move to Last<br>Move to First    |               |                       |              |   |
|                                        | <u>Communication</u> Test                               |               |                       |              |   |

The Communication Test - DNP 2000 dialog box is shown below.

| ommunication Test |         |                     |               |      |                 |              |
|-------------------|---------|---------------------|---------------|------|-----------------|--------------|
| Continuous poll 🕅 | View:   | Hex C Decimal       |               |      |                 | Request      |
| 05640DC40100010   | 1639CC0 | DC0011E04000101ED84 |               |      |                 | <u></u>      |
|                   |         |                     |               |      |                 | 7            |
| Send Confirm 🔲    | View:   | ● Hex C Decimal (   | Signed O Unsi | gned |                 | Response     |
|                   |         |                     |               |      |                 | <u> </u>     |
|                   |         |                     |               |      |                 |              |
|                   |         |                     |               |      |                 |              |
|                   |         |                     |               |      |                 |              |
|                   |         |                     |               |      |                 |              |
|                   |         |                     |               |      |                 |              |
|                   |         |                     |               |      |                 |              |
|                   |         |                     |               |      |                 | <u></u>      |
| Protocol:         |         |                     | 0K:           | N/R: | Statistics NAK: | Check Error: |
| DNP3-2000 💌       | (       | Send Edit Reque     | st            |      |                 |              |
|                   |         |                     |               |      | 1               | 1            |
|                   |         |                     |               | OK   | Cancel          | Apply        |

This box supports the communications session and allows the professional user a deeper access to the instrument. Be careful when using DNP Write and DNP Operate functions, so as to avoid erasing the instrument setup. Click on Send to check communication. The hexadecimal representation of the instrument Response appears as follows:

#### 0564114401040100FCEDC0C08194001E04000101F608

The highlighted field is a DNP Internal Indication (IIN) word. The first octet (94) has one (1) in the following bit position:

Bit 2 - Class 2 available, set when data that has been configured as Class 2 data is ready to be sent to the master. The master station should request this class data from the slave when this bit is set in a response.

Bit 4 - Time synchronization required from the master.

Bit 7 - Device restart.

After some time interval in the second octet the instrument is set bit 3 – the Event buffer has overflowed:

#### 0564114401040100FCEDC0C08194081E040001010709

This indicates that the instrument stops event collection and waits for the master to attempt to recover as much data as possible. To recover events data from the instrument the master must poll a Class data. Click on the Edit Request button to define Class data polling:

| Funct | ion: 01 Read          |      | •           | Number                | of Subrequests:           | 1 🕂 |
|-------|-----------------------|------|-------------|-----------------------|---------------------------|-----|
|       | DNP Subr              | eque | ests Defini | tion                  |                           | 1   |
| No.   | DNP Object: Variation |      | Qualifier   | Start Point/<br>Count | Stop Point/<br>Point List |     |
| 1     | 30:4 16-bit Al - Flag | -    | 0x00 🔻      | 1                     | 1                         |     |
| 2     | NONE                  |      | NONE        | NONE                  | NONE                      |     |
| 3     | NONE                  |      | NONE        | NONE                  | NONE                      | 1   |
| 4     | NONE                  |      | NONE        | NONE                  | NONE                      | 1   |
| 5     | NONE                  |      | NONE        | NONE                  | NONE                      | 1   |
| 6     | NONE                  |      | NONE        | NONE                  | NONE                      | 1   |
| 7     | NONE                  |      | NONE        | NONE                  | NONE                      | 1   |
| 8     | NONE                  |      | NONE        | NONE                  | NONE                      |     |
| 9     | NONE                  |      | NONE        | NONE                  | NONE                      | 1   |
| 10    | NONE                  |      | NONE        | NONE                  | NONE                      | 1   |

Chose appropriate DNP Object: Variation and Qualifier from the correspondent list boxes:

|     | DNP Subrec           | μue | ests Def | fini | tion                  |                           |
|-----|----------------------|-----|----------|------|-----------------------|---------------------------|
| No. | DNP Object:∀ariation |     | Qualifi  | er   | Start Point/<br>Count | Stop Point/<br>Point List |
| 1   | 60:3 Class 2         | •   | 0x06     | •    | NONE                  | NONE                      |

Click OK and then the Send button of the Communication Test - DNP 2000 dialog box. The response appears as follows:

0564E644010401007F05C0E0819408200317120001FA080000B8\_401E79F1000101F9080000B84 01E79F1\_000201F9080000B8401E79F1000001F8\_0800005E541E79F1000201F70800005E\_54 1E79F1000001F60800000E681E79F1\_000101F70800009CCA1E79F1000201F5\_0800001AF21E79F 1000101F5\_0800001AF21E79F1000201F70800009CCA1E79F1\_000001F50800001AF21E79F 1000101F5\_0800001AF21E79F1000201F40800001A\_F21E79F1000001F7080000702D1F79F1\_ 000101F8080000702D1F79F1000201F7\_080000702D1F79F1000001F5080000BC\_681F79F1000 101F6080000BC681F79F1\_00

Note that the CRC check sums are replaced with a double slash. To check the contents you may change the response view, from hexadecimal to decimal:

| Send Confirm 🔲 View: O Hex 🖲 Decimal 💿 Signed O Unsigned                                       | Hesponse    |
|------------------------------------------------------------------------------------------------|-------------|
| 0564E644010401007F05C0E0819408 ApplL_Data:                                                     |             |
| AlEv:0=2298 [12.11.02,16:39:04:12] AlEv:1=2297 [12.11.02,16:39:04:12] AlEv:2=2297 [12.11.02,16 | 3:39:04:12] |
| AlEv:0=2296 [12.11.02,16:39:09:15] AlEv:2=2295 [12.11.02,16:39:09:15] AlEv:0=2294 [12.11.02,16 | 3:39:14:19] |
| AlEv:1=2295 [12.11.02,16:39:14:19] AlEv:2=2293 [12.11.02,16:39:14:19] AlEv:0=2296 [12.11.02,16 | 3:39:39:42] |
| AlEv:2=2295 [12.11.02,16:39:39:42] AlEv:0=2293 [12.11.02,16:39:49:53] AlEv:1=2293 [12.11.02,16 | 3:39:49:53] |
| AlEv:2=2292 [12.11.02,16:39:49:53] AlEv:0=2295 [12.11.02,16:40:04:72] AlEv:1=2296 [12.11.02,16 | 3:40:04:72] |
| AlEv:2=2295 [12.11.02,16:40:04:72] AlEv:0=2293 [12.11.02,16:40:19:90] AlEv:1=2294 [12.11.02,16 | 3:40:19:90] |
|                                                                                                |             |
|                                                                                                |             |

An abbreviation "ApplL Data" designates a DNP Application Layer Data.

On this screen you can see a DNP Object, point #, saved value and DNP Time and Date stamp. The Send Confirm check box now is available. This means that the instrument requests a confirmation from the master. If the master sends confirmation, the instrument deletes all sent events, restructures internal buffers and continues new events collection. Repeating the request without a confirmation refers to the same response with the same objects, points#, values and DNP Time and Date stamps. To allow the master to send confirmation, check the Send Confirm check box:

| ·              |              |                          |
|----------------|--------------|--------------------------|
| Send Confirm   | View:        | C Hex 🖲 Decimal          |
| 0564E644010    | 401007F05C   | 0E0819408 ApplL Data:    |
| AIEv:0=2298 [  | 12.11.02,16: | 39:04:12] AlEv:1=2297 [1 |
| AIEv:0=2296 [  | 12.11.02,16: | 39:09:15] AlEv:2=2295 [1 |
| AlEv:1=2295 [  | 12.11.02,16: | 39:14:19] AlEv:2=2293 [1 |
| AIEv:2=2295 [  | 12.11.02,16: | 39:39:42] AlEv:0=2293 [1 |
| AIEv:2=2292 [  | 12.11.02,16: | 39:49:53] AlEv:0=2295 [1 |
| Lateuro-coos r | 10.11.00.16  | 40-04-701-0450-0002-14   |

Repeat Send request twice and check response. You may see new events:

| Send Confirm 💆 View: 🔿 Hex 🖲 Decimal 💿 Signed C Unsigned                                                 | Response |
|----------------------------------------------------------------------------------------------------|----------|
| 05647A44010401008FBBC0E0819400 ApplL Data:                                                               | <b>A</b> |
| AlEv:2=2293 [12.11.02,16:40:24:97] AlEv:0=2295 [12.11.02,16:40:30:03] AlEv:2=2295 [12.11.02,16:40:30:03] |          |
| AlEv:1=2296 [12:11:02;16:40:35:10] AlEv:0=2298 [12:11:02;16:41:00:39] AlEv:0=2329 [12:11:02;19:23:29:24] |          |
| AlEv:1=2330 [12.11.02,19:23:29:24] AlEv:2=2329 [12.11.02,19:23:29:24] AlEv:0=2331 [12.11.02,19:23:34:30] |          |
|                                                                                                    |          |

Note that instrument reset the IIN bit, which indicates a buffer overflow. You may set continuous polling by checking the Continuous Poll check box:

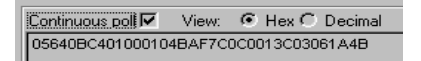

In the case of the Continuous Polling with master to slave confirmation, sometimes you may see a Null response (without Data). It means that the instrument does not have any saved events:

| Communication Test - DNP3-2000                                  | ×            |
|-----------------------------------------------------------------|--------------|
| Continuous poli                                                 | Request-     |
| 05640BC401000104BAF7C0C0013C03061A4B                            | <u> </u>     |
|                                                                 | -            |
| Send Confirm View: O Hex O Decimal O Signed O Unsigned          | Response     |
| 05640A4401040100B19CC0C0819000 AppiL Data:                      | <u>^</u>     |
|                                                                 |              |
|                                                                 |              |
|                                                                 |              |
|                                                                 |              |
|                                                                 |              |
|                                                                 |              |
|                                                                 | -            |
| Statistics                                                      |              |
| Protocol: 0K: N/R: NAK:<br>DNP3-2000  Send Edit Request 765 0 0 | Check Error: |
|                                                                 | -            |
| OK Cancel                                                       | Apply        |

# **Communication Test: Binary Input Change Events**

The current status of the Binary Input points can be checked by using the DNP Read function applied to this DNP object. Click on Edit Request in the Communication Test DNP3-2000 dialog box. The DNP sub-requests dialog box appears. The DNP Communication Guide defines two Binary Input points # 0,1 to reflect Relay Status and two Binary Input points #16,17 to reflect the instrument's Status Input. To read the value of these points select Single Bit Binary Input object (Object 1: Variation 1) from the Object : Variation list box. The list of points (0, 1, 16, 17) we want to read is not sequential, therefore a qualifier 0x17 must be used. Select this qualifier from the Qualifier list box. Type the number of points to be read into the Start Point/Count field in the first row. Now the DNP Sub-requests dialog box appears as follows:

| uncti | ion: 01 Read          |       | -           | Number                | of Subrequests:           | 1 🕂 |
|-------|-----------------------|-------|-------------|-----------------------|---------------------------|-----|
|       | DNP Subr              | reque | ests Defini | tion                  |                           | 1   |
| No.   | DNP Object: Variation |       | Qualifier   | Start Point/<br>Count | Stop Point/<br>Point List | l   |
| 1     | 01:1 Single Bit Bl    | •     | 0x17 🔻      | 4                     | Point&Value               |     |
| 2     | NONE                  |       | NONE        | NONE                  | NONE                      |     |
| 3     | NONE                  |       | NONE        | NONE                  | NONE                      | 1   |
| 4     | NONE                  |       | NONE        | NONE                  | NONE                      |     |
| 5     | NONE                  |       | NONE        | NONE                  | NONE                      | 1   |
| 6     | NONE                  |       | NONE        | NONE                  | NONE                      |     |
| 7     | NONE                  |       | NONE        | NONE                  | NONE                      |     |
| 8     | NONE                  |       | NONE        | NONE                  | NONE                      |     |
| 9     | NONE                  |       | NONE        | NONE                  | NONE                      |     |
| 10    | NONE                  |       | NONE        | NONE                  | NONE                      |     |

Next to row #1 of the table a button appears which opens a correspondent Subrequest #1 dialog box. Click on it. In the following dialog box type the number of points you want to read. Note that the Value column contains data which we can write to the instrument to change point values (with the appropriate DNP function). But we want to read points value only, so the content of this column is not important. The following dialog box contains the number of desired points.

| Subreq | uest #1     | ×      |
|--------|-------------|--------|
|        | Data Defini | tion   |
| No.    | Point No.   | Value  |
| 1      | 0           | 0      |
| 2      | 1           | 0      |
| 3      | 16          | 0      |
| 4      | 17          | 0      |
| 5      |             |        |
| 6      |             |        |
| 7      |             |        |
| 8      |             |        |
| 9      |             |        |
| 10     |             |        |
|        | ĴK          | Cancel |

Click on OK to close the Subrequest #1 dialog box. Click on OK to close the DNP Subrequests dialog box. Click on Send in the Communication Test DNP3-2000 dialog box. The Response contains the value of the requested points:

0564164401040100C233C0C081<u>9000</u> ApplL Data: BI:0=0 BI:1=0 BI:16=0 BI:17=0

The status of all requested points is 0. Now we can change the Relay Status using a DNP function Direct Operate with a DNP object Control Relay Output Block points # 80,81 (see the DNP Communication Guide). Open the DNP Subrequests dialog box by clicking on Edit Request. Choose a

Function, Object: Variation and type the value 2 into the first row of the column Start Point/Count. The dialog box contains the following data:

|      |                         |             | <b>л</b>              |                           |      |
|------|-------------------------|-------------|-----------------------|---------------------------|------|
| unct | ion:  05 Direct Operate | -           | Number                | of Subrequests:           | 11 🗄 |
|      | DNP Subrequ             | ests Defini | tion                  |                           |      |
| No.  | DNP Object: Variation   | Qualifier   | Start Point/<br>Count | Stop Point/<br>Point List |      |
| 1    | 12:1 Relay Output Block | 0x17 🔻      | 2                     | Point&Value               |      |
| 2    | NONE                    | NONE        | NONE                  | NONE                      |      |
| 3    | NONE                    | NONE        | NONE                  | NONE                      |      |
| 4    | NONE                    | NONE        | NONE                  | NONE                      |      |
| 5    | NONE                    | NONE        | NONE                  | NONE                      |      |
| 6    | NONE                    | NONE        | NONE                  | NONE                      |      |
| 7    | NONE                    | NONE        | NONE                  | NONE                      |      |
| 8    | NONE                    | NONE        | NONE                  | NONE                      |      |
| 9    | NONE                    | NONE        | NONE                  | NONE                      |      |
| 10   | NONE                    | NONE        | NONE                  | NONE                      |      |

Click on the button next to the first row to open a Control Output Block: Subrequest #1 dialog box. Type the desired points number and choose a Control operation from the list box. Assume a Latch On operation must be applied to the first relay and Latch Off operation to the second relay. In this case the dialog box appears as follows:

| Cont | rol Relay    | / Output Blo | ock | : Subreque | st i | #1      |    |                |   |       |        | ×       |
|------|--------------|--------------|-----|------------|------|---------|----|----------------|---|-------|--------|---------|
|      |              |              |     |            | CF   | OB Data |    |                |   |       |        |         |
| No.  | Point<br>No. | Control      |     | Queue      |      | Clear   |    | Trip\<br>Close |   | Count | OnTime | OffTime |
| 1    | 80           | Latch On     | •   | Normal     | •    | Normal  | •  | None           | • | 0     | 0      | 0       |
| 2    | 81           | Latch Off    | •   | Normal     | •    | Normal  | •  | None           | • | 0     | 0      | 0       |
| 3    | NONE         | None         | •   | Normal     | •    | Normal  | •  | None           | • | 0     | 0      | 0       |
| 4    | NONE         | None         | •   | Normal     | •    | Normal  | •  | None           | • | 0     | 0      | 0       |
| 5    | NONE         | None         | •   | Normal     | •    | Normal  | •  | None           | • | 0     | 0      | 0       |
| 6    | NONE         | None         | •   | Normal     | •    | Normal  | -  | None           | • | 0     | 0      | 0       |
| 7    | NONE         | None         | •   | Normal     | •    | Normal  | •  | None           | - | 0     | 0      | 0       |
| 8    | NONE         | None         | •   | Normal     | •    | Normal  | -  | None           | • | 0     | 0      | 0       |
| 9    | NONE         | None         | •   | Normal     | •    | Normal  | -  | None           | - | 0     | 0      | 0       |
| 10   | NONE         | None         | •   | Normal     | •    | Normal  | •  | None           | • | 0     | 0      | 0       |
|      |              |              |     | OK         |      |         | Ca | ncel           |   |       | -      |         |

Click on OK to confirm the change and close the dialog. Click on OK in the DNP Subrequests dialog box and click on Send in the Communication Test DNP3-2000 dialog to execute the relay operation. As we assigned Binary Input Change Events to DNP Class 1 the appropriate request to check DNP events is shown in the following:

| unct | ion: 01 Read          |       | •            | ] Number              | of Subrequests:           | 1 ÷ |
|------|-----------------------|-------|--------------|-----------------------|---------------------------|-----|
|      | DNP Subi              | reque | ests Definit | ion                   |                           |     |
| No.  | DNP Object: Variation |       | Qualifier    | Start Point/<br>Count | Stop Point/<br>Point List |     |
| 1    | 60:2 Class 1          | •     | 0x06 🔻       | NONE                  | NONE                      |     |
| 2    | NONE                  |       | NONE         | NONE                  | NONE                      |     |
| 3    | NONE                  |       | NONE         | NONE                  | NONE                      |     |
| 4    | NONE                  |       | NONE         | NONE                  | NONE                      |     |
| 5    | NONE                  |       | NONE         | NONE                  | NONE                      |     |
| 6    | NONE                  |       | NONE         | NONE                  | NONE                      |     |
| 7    | NONE                  |       | NONE         | NONE                  | NONE                      |     |
| 8    | NONE                  |       | NONE         | NONE                  | NONE                      |     |
| 9    | NONE                  |       | NONE         | NONE                  | NONE                      |     |
| 10   | NONE                  |       | NONE         | NONE                  | NONE                      |     |

Click on OK to confirm the change and close the dialog. Click on Send in the Communication Test DNP3-2000 dialog to execute the request. The following response appears:

05641E44010401001EA9C0E0819608 ApplL Data: BIEv:0=129 [13.11.02,19:26:51:36] BIEv:2=129 [13.11.02,19:26:51:36]

The Binary Input Change Event point's #0 value is a decimal 129. This means that this point's value is Online (a DNP protocol term) and has a status equal to 1, which reflects that Binary Input point # 0 changed its own state from 0 to 1, November 13, 2002 at 19:26:51:36. The Binary Input Change Event point's #2 value is a decimal 129. This means that this point's value is Online (a DNP protocol term) and has a status equal to 1, which reflects that Binary Input point # 16 changed its own state from 0 to 1 at the same date and time. Recall that relay contacts were connected with the instrument's Status inputs. The received DNP events show that relay #1 contacts closes the instrument's Status input #17, see DNP Communication Guide) remain unchanged. To demonstrate a new Binary Change Events, let's execute a Pulse Off and Pulse On relay control operations. Click on Edit Request in the Communication Test DNP3-2000 dialog box. Choose A DNP Function Direct Operate, a Control Relay Output Block object (Object 12: Variation 1) from the Object:Variation list box. Set Qualifier to 0x17, Count to 2 and press a button next to the editing row. The Control Relay Output Block Subrequest #1 dialog box with correct settings appears as follows:

| Cont | rol Relay    | / Output Blo | ck | : Subreque | sti | #1      |    |                |   |       |        | ×       |
|------|--------------|--------------|----|------------|-----|---------|----|----------------|---|-------|--------|---------|
|      |              |              |    |            | CF  | OB Data |    |                |   |       |        |         |
| No.  | Point<br>No. | Control      |    | Queue      |     | Clear   |    | Trip\<br>Close |   | Count | OnTime | OffTime |
| 1    | 80           | Pulse Off    | •  | Normal     | •   | Normal  | •  | None           | • | 0     | 0      | 1500    |
| 2    | 81           | Pulse On     | •  | Normal     | •   | Normal  | •  | None           | • | 0     | 2500   | 0       |
| 3    | NONE         | None         | •  | Normal     | •   | Normal  | •  | None           | • | 0     | 0      | 0       |
| 4    | NONE         | None         | •  | Normal     | •   | Normal  | •  | None           | • | 0     | 0      | 0       |
| 5    | NONE         | None         | •  | Normal     | •   | Normal  | •  | None           | • | 0     | 0      | 0       |
| 6    | NONE         | None         | •  | Normal     | •   | Normal  | -  | None           | • | 0     | 0      | 0       |
| 7    | NONE         | None         | -  | Normal     | •   | Normal  | •  | None           | - | 0     | 0      | 0       |
| 8    | NONE         | None         | •  | Normal     | •   | Normal  | -  | None           | • | 0     | 0      | 0       |
| 9    | NONE         | None         | -  | Normal     | •   | Normal  | •  | None           | - | 0     | 0      | 0       |
| 10   | NONE         | None         | -  | Normal     | •   | Normal  | -  | None           | - | 0     | 0      | 0       |
|      |              |              |    | OK         |     |         | Ca | ncel           |   |       |        |         |

Check the appropriate points number, Control operation (Pulse Off, Pulse On ) and reasonable values for OffTime and OnTime. The last two parameters are a part of the DNP Control Relay Output Block object and must be set in milliseconds. Click on OK to confirm the change and close the dialog. Click on OK in the DNP Subrequests dialog box and click on Send in the Communication Test DNP3-2000 dialog to execute the desired relay operation. To check generated events the DNP function Read objects assigned to Class 1 must be prepared:

| Funct | ion: 01 Read          |      | •            | ] Number              | of Subrequests:           | 1 🗄 |
|-------|-----------------------|------|--------------|-----------------------|---------------------------|-----|
|       | DNP Subr              | eque | ests Definit | ion                   |                           |     |
| No.   | DNP Object: Variation |      | Qualifier    | Start Point/<br>Count | Stop Point/<br>Point List |     |
| 1     | 60:2 Class 1          | •    | 0x06 🔻       | NONE                  | NONE                      |     |
| 2     | NONE                  |      | NONE         | NONE                  | NONE                      |     |
| 3     | NONE                  |      | NONE         | NONE                  | NONE                      |     |
| 4     | NONE                  |      | NONE         | NONE                  | NONE                      |     |
| 5     | NONE                  |      | NONE         | NONE                  | NONE                      |     |
| 6     | NONE                  |      | NONE         | NONE                  | NONE                      |     |
| 7     | NONE                  |      | NONE         | NONE                  | NONE                      |     |
| 8     | NONE                  |      | NONE         | NONE                  | NONE                      |     |
| 9     | NONE                  |      | NONE         | NONE                  | NONE                      |     |
| 10    | NONE                  |      | NONE         | NONE                  | NONE                      |     |
|       | •                     |      |              |                       |                           |     |

Click on OK to confirm the change and close the dialog. Click on OK in the DNP Subrequests dialog box and click on Send in the Communication Test DNP3-2000 dialog to read events assigned to Class 1.

The instrument's response contains the following events data:

```
05645E44010401006307C0E0819608 ApplL Data:
BIEv:0=129 [13.11.02,19:26:51:36] BIEv:2=129 [13.11.02,19:26:51:36] BIEv:0=1
[14.11.02,13:57:54:51] BIEv:1=129 [14.11.02,13:57:54:51] BIEv:2=1 [14.11.02,13:57:54:51]
BIEv:3=129 [14.11.02,13:57:54:51] BIEv:0=129 [14.11.02,13:57:55:50] BIEv:2=129
[14.11.02,13:57:55:50] BIEv:1=1 [14.11.02,13:57:56:55] BIEv:3=1 [14.11.02,13:57:56:55]
```

The following picture explains received data:

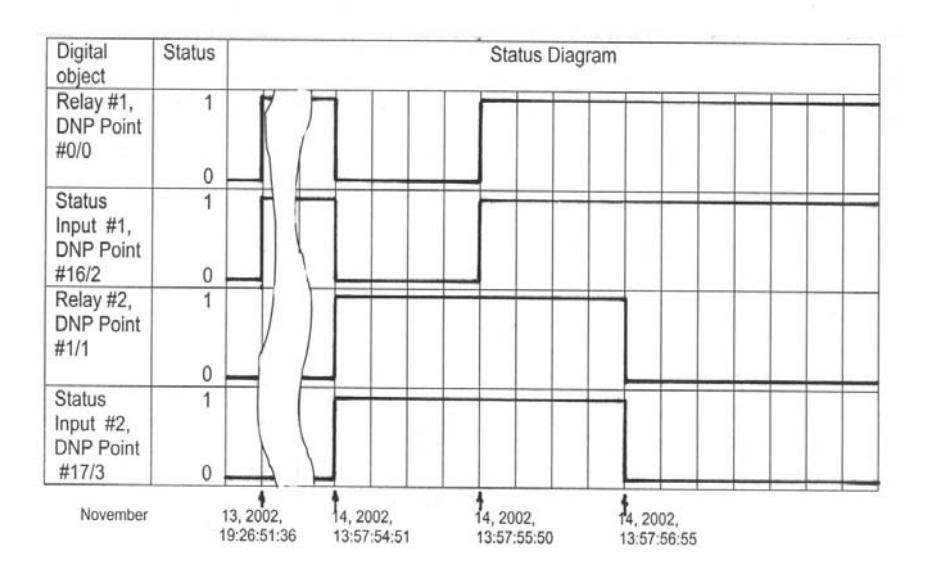

### **DNP Class 0 Object Assignment**

There are two options for assigning objects to be polled via Class 0 requests. The first uses the Class 0 Object Groups Assignment setup, and the second uses the Class 0 Point Assignment setup. When the latter is used, all assignments via the Class 0 Object Groups Assignment must be set to 0, and the Class 0 response includes all static object points specified by the Class 0 Point Assignment Setup. By default (see the DNP Communication Guide), the following points are specified by the Class 0 Point Assignment setup: 32 first Analog Input points from the Input Data Parameters (Table 3-1), 13 Analog Output points from the Basic Setup Registers (Table 3-2), 2 Binary Input points representing Status Inputs and 2 Binary Input points representing Relay Status (see Table 3-13).

When the Class 0 Group Assignment is used, the instrument response message contains points specified in the Class 0 Group Assignment setup (see Table 3-30, *Class 0 Group Assignment*). These points can be read via Binary-Output-Status and can be changed by issuing the Direct-Operate (or SBO/Operate or SBO/Operate or Direct-Operate-No-Acknowledge) command to points 96 through 120 of the Control-Relay-Output-Block object. This setup is factory preset to include Analog-Input (see Table 3-1, *Input Data Parameters*), Analog-Output-Status (see Table 3-2, *Basic Setup Registers*) and Binary-Input (see Table 3-13, *Status Registers, BI:16-BI:17*) object points. In addition to checking and changing these setups use two pages of the Protocol Setup dialog box.

### **DNP Class 0 Group Assignment**

Close the Communication Test DNP3-2000 dialog box. Choose the Monitor -> On-line option or click

on the On-line button of the PAS V1.2.5 main window Tools bar. Choose the Meter Setup -> Protocol Setup option of the main window menu. After the communications delay the Protocol Setup PM\_296 dialog box appears. Select the DNP Class 0 Group Assignment page of this dialog. The DNP Class 0 Group Assignment dialog box appears as follows:

| Protocol Setup - Pl | M_29  | 6                                             |                |                          | × |
|---------------------|-------|-----------------------------------------------|----------------|--------------------------|---|
| DNP Options Setup   | Î dni | P Event Setpoints DNP Class 0 Group A         | ssignment DNP  | Class 0 Point Assignment |   |
| i i i               |       |                                               |                |                          |   |
| Г                   |       | Class 0 Parameter Groups                      |                |                          |   |
|                     | No.   | Group of Parameters                           | Included       |                          |   |
| i                   | 1     | Basic Data Parameters                         | ~              | i                        |   |
| ·                   | 2     | Basic Energy Parameters                       |                |                          |   |
| i                   | 3     | Basic Setup Parameters                        | ~              | 1                        |   |
| ·                   | 4     | Firmware & Instrument Options                 |                |                          |   |
| i                   | 5     | Relay Status                                  |                | 1                        |   |
| ·                   | 6     | RT Values per Phase                           |                | 1                        |   |
| i                   | 7     | RT Total Values                               |                |                          |   |
| ·                   | 8     | RT Auxiliary Values                           |                |                          |   |
| i                   | 9     | Average Values per Phase                      |                |                          |   |
| i                   | 10    | Average Total Values                          |                |                          |   |
| i                   | 11    | Average Auxiliary Values                      |                |                          |   |
| i                   | 12    | Present Demands                               |                |                          |   |
| i                   | 13    | Total Energies                                |                |                          |   |
| ·                   | 14    | Reserved                                      |                | -                        |   |
| <u>O</u> pen        |       | S <u>a</u> ve as <u>D</u> efault <u>P</u> rin | t <u>S</u> end | <u>R</u> eceive          |   |
|                     |       | OK                                            | Cancel         | <u>Apply</u> Help        |   |

|              |     | Class 0 Parameter Groups |                |         |
|--------------|-----|--------------------------|----------------|---------|
|              | No. | Group of Parameters      | Included       |         |
|              | 16  | Reserved                 |                | 1       |
|              | 17  | Min RT Values per Phase  |                | 1       |
|              | 18  | Min RT Total Values      |                | 1       |
|              | 19  | Min RT Auxiliary Values  |                | 1       |
|              | 20  | Reserved                 |                | 1       |
|              | 21  | Max RT Values per Phase  |                | 1       |
|              | 22  | Max RT Total Values      |                | 1       |
|              | 23  | Max RT Auxiliary Values  |                | 1       |
|              | 24  | Max Demands              |                | 1       |
|              | 25  | Digital Inputs           | •              |         |
|              | 26  | Reserved                 |                |         |
|              | 27  | Reserved                 |                |         |
|              | 28  | Reserved                 |                |         |
|              | 29  | Reserved                 |                | -       |
| <u>O</u> pen |     | Save as Default Prin     | t <u>S</u> end | Receive |

Scroll the table to see the last checked Status Input check box:

Checked boxes sign the parameters groups, which will be included in the Class 0 poll request. This setup is factory preset to include Analog-Input (see Table 3-1, *Input Data Parameters*), Analog-Output-Status (see Table 3-2, *Basic Setup Registers*) and Binary-Input (see Table 3-13, *Status Registers*,

*BI:16-BI:17*) object points. Click on OK to close the dialog box and toggle the On-line button of the PAS V1.2.5 main window Tools bar to enable the Communication Test option. Open the Communication Test dialog box, click on Edit Request to open the DNP Subrequests dialog box. Choose Class 0 object from the Object: Variation list box, and qualifier 0x06 from the Qualifier list box. The dialog box appears as follows:

| P Sub<br>ubrequ | Requests<br>lest Definition |       |              | 1 Number              | of Cubroqueste            |   |  |
|-----------------|-----------------------------|-------|--------------|-----------------------|---------------------------|---|--|
| Funct           | ion: jui nead               |       |              |                       | or subrequests.           |   |  |
|                 | DNP Subr                    | reque | ests Definit | ion                   |                           | 1 |  |
| No.             | DNP Object: Variation       |       | Qualifier    | Start Point/<br>Count | Stop Point/<br>Point List |   |  |
| 1               | 60:1 Class 0                | •     | 0x06 🔻       | NONE                  | NONE                      | 1 |  |
| 2               | NONE                        |       | NONE         | NONE                  | NONE                      |   |  |
| 3               | NONE                        |       | NONE         | NONE                  | NONE                      |   |  |
| 4               | NONE                        |       | NONE         | NONE                  | NONE                      |   |  |
| 5               | NONE                        |       | NONE         | NONE                  | NONE                      |   |  |
| 6               | NONE                        |       | NONE         | NONE                  | NONE                      |   |  |
| 7               | NONE                        |       | NONE         | NONE                  | NONE                      |   |  |
| 8               | NONE                        |       | NONE         | NONE                  | NONE                      |   |  |
| 9               | NONE                        |       | NONE         | NONE                  | NONE                      |   |  |
| 10              | NONE                        |       | NONE         | NONE                  | NONE                      |   |  |
| ,               |                             |       |              |                       |                           |   |  |
|                 |                             |       |              | ОК                    | Cancel                    |   |  |

Click on OK to close the dialog box and click on Send in the Communication Test DNP3-2000 dialog box to execute Class 0 polling. The following response appears:

Choose a Decimal representation of the response and you can see the following data:

05649D4401040100CD2BC0C0819608 ApplL Data:

Al:0=2319 Al:1=2320 Al:2=2319 Al:3=0 Al:4=0 Al:5=0 Al:6=0 Al:7=0 Al:8=0 Al:9=0 Al:10=0 Al:11=0 Al:12=0 Al:13=0 Al:14=0 Al:15=0 Al:16=0 Al:17=0 Al:18=0 Al:19=0 Al:20=0 Al:21=0 Al:22=0 Al:23=5004 Al:24=32767 Al:25=0 Al:26=32767 Al:27=0 Al:28=32767 Al:29=32767 Al:30=32767 Al:31=0 Al:32=0 Al:33=998 Al:34=28 Al:35=28 Al:36=28 Al:37=0 Al:38=0 Al:39=0 Al:40=0 Al:41=0 Al:42=0

AO:0=1 AO:1=10 AO:2=5000 AO:3=15 AO:4=900 AO:5=8 AO:6=1 AO:7=32767 AO:8=1 AO:9=32767 AO:10=32767 AO:11=50 AO:12=0

BI:16=1 BI:17=0

You can see the following parameters group in the response: Analog-Input (see Table 3-1, *Input Data Parameters*), Analog-Output-Status (see Table 3-2, *Basic Setup Registers*) and Binary-Input (see Table 3-13, *Status Registers, BI:16-BI:17*) object points.

To activate the DNP Class 0 Point Assignment Setup you must uncheck all check boxes of the DNP Class 0 Group Assignment dialog box (see above).

### **DNP Class 0 Point Assignment**

If the program executes the Communication Test DNP3-2000, close it. Choose the Monitor -> On-line option or click the On-line button of the PAS V1.2.5 main window Tools bar. Choose the Meter Setup -> Protocol Setup option of the main window menu. After the communications delay the Protocol Setup PM\_296 dialog box appears. Select the DNP Class 0 Point Assignment page of this dialog. The DNP Class 0 Point Assignment dialog box appears as follows:

| N | o. Object<br>[Object:∀ariation] |   | Start | Number    |   |
|---|---------------------------------|---|-------|-----------|---|
|   |                                 |   | Point | of Points |   |
|   | Al 30:03 (32-bit-F)             | • | 0     | 32        | 1 |
| : | 2 AO 40:02 (16-bit)             | • | 0     | 12        | 1 |
|   | BI 01:01 (1-bit)                | • | 16    | 2         | 1 |
|   | 4 BI 01:01 (1-bit)              | - | 0     | 2         | 1 |
|   | 5 NONE                          | • | -     | -         | 1 |
|   | NONE                            | • | -     | -         | 1 |
|   | / NONE                          | • | -     | -         | 1 |
|   | NONE                            | • | -     | -         | 1 |
|   | NONE                            | • | -     | -         | 1 |
| 1 | 0 NONE                          | • | -     | -         | 1 |
| 1 | 1 NONE                          | • | -     | -         | 1 |
| 1 | 2 NONE                          | • | -     | -         |   |
| 1 | 3 NONE                          | • | -     | -         |   |
| 1 | 4 NONE                          | • | -     | -         | - |

By default (see DNP Communication Guide), the following points are specified by the Class 0 Point Assignment Setup: 32 first Analog Input points from the Input Data Parameters (Table 3-1), 13 Analog Output points from the Basic Setup Registers (Table 3-2), 2 Binary Input points represented Status Inputs and 2 Binary Input points represented Relay Status (see Table 3-13). You may change an Object, Start Point and Number of points. Suppose we want assign to Class 0 polling of the Maximum Demands (AI 30:03), Start Point 46848 and Number of points 17. The changed dialog box appears:

|              |     | Class 0 Po                       | ints |                |                     | <b>_</b> |     |
|--------------|-----|----------------------------------|------|----------------|---------------------|----------|-----|
|              | No. | Object<br>[Object:Variation]     |      | Start<br>Point | Number<br>of Points |          |     |
|              | 1   | AI 30:03 (32-bit-F)              | •    | 46848          | 17                  | 1        |     |
|              | 2   | AO 40:02 (16-bit)                | -    | 0              | 13                  | 1        |     |
|              | 3   | BI 01:01 (1-bit)                 | •    | 16             | 2                   | 1        |     |
|              | 4   | BI 01:01 (1-bit)                 | -    | 0              | 2                   | 1        |     |
|              | 5   | NONE                             | •    | -              | -                   | 1        |     |
|              | 6   | NONE                             | -    | -              | -                   | 1        |     |
|              | 7   | NONE                             | •    | -              | -                   | 1        |     |
|              | 8   | NONE                             | •    | -              | -                   | 1        |     |
|              | 9   | NONE                             | •    | -              | -                   | 1        |     |
|              | 10  | NONE                             | •    | -              | -                   | 1        |     |
|              | 11  | NONE                             | •    | -              | -                   | 1        |     |
|              | 12  | NONE                             | •    | -              | -                   | 1        |     |
|              | 13  | NONE                             | -    | -              | -                   |          |     |
|              | 14  | NONE                             | •    | -              | -                   | -        |     |
| <u>O</u> pen |     | S <u>a</u> ve as <u>D</u> efault |      | <u>P</u> rint  | <u>S</u> end        | <u> </u> | ive |

Click on Send to send the new setup to the instrument. Click on OK to close the dialog box and toggle

the On-line button of the PAS V1.2.5 main window Tools bar to enable the Communication Test option. Open the Communication Test dialog box, click on Edit Request to open the DNP Subrequests dialog box. Choose Class 0 object from the Object: Variation list box, and qualifier 0x06 from the Qualifier list box. The dialog box appears as follows:

| functi | ion: 01 Read          | •             | Number                | of Subrequests:           | 1 🗄 |
|--------|-----------------------|---------------|-----------------------|---------------------------|-----|
|        | DNP Subre             | quests Defini | tion                  |                           |     |
| No.    | DNP Object: Variation | Qualifier     | Start Point/<br>Count | Stop Point/<br>Point List |     |
| 1      | 60:1 Class 0          | ▼ 0x06 ▼      | NONE                  | NONE                      |     |
| 2      | NONE                  | NONE          | NONE                  | NONE                      |     |
| 3      | NONE                  | NONE          | NONE                  | NONE                      |     |
| 4      | NONE                  | NONE          | NONE                  | NONE                      |     |
| 5      | NONE                  | NONE          | NONE                  | NONE                      |     |
| 6      | NONE                  | NONE          | NONE                  | NONE                      |     |
| 7      | NONE                  | NONE          | NONE                  | NONE                      |     |
| 8      | NONE                  | NONE          | NONE                  | NONE                      |     |
| 9      | NONE                  | NONE          | NONE                  | NONE                      |     |
| 10     | NONE                  | NONE          | NONE                  | NONE                      |     |

Click on OK to close the dialog box and click on Send in the Communication Test DNP3-2000 dialog box to execute Class 0 polling. Note that if all check boxes of the DNP Class 0 Group Assignment dialog box (see above) were unchecked the following response appears:

Choose a Decimal representation of the response and you may see the following data:

0564934401040100C8DAC0C0819408 ApplL Data: Al:46848=2382 Al:46849=2381 Al:46850=2381 Al:46851=84848 Al:46852=84886 Al:46853=85014 Al:46854=0 Al:46855=0 Al:46856=0 Al:46857=595313 Al:46858=50144 Al:46859=596218 Al:46860=0 Al:46861=0 Al:46862=0 Al:46863=578452 Al:46864=32836 AO:0=1 AO:1=10 AO:2=5000 AO:3=15 AO:4=900 AO:5=8 AO:6=1 AO:7=32767 AO:8=1 AO:9=32767 AO:10=32767 AO:11=50 AO:12=0 Bl:16=1 Bl:17=0 Bl:0=1 Bl:1=0

All data we want to assign to Class 0 polling now can be read by executing a DNP Read function to the DNP object 60, variation 1.